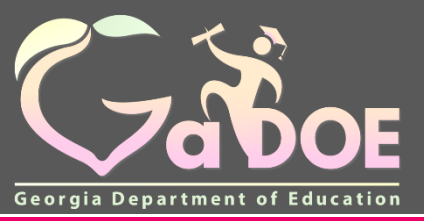

gadoe.org

#### TLSD Electronic Platform in SLDS

## 2018-2019 NEW Platform Training

## Agenda

- Initial Setup
  - ✓ Accessing the Platform
  - ✓ Assigning Roles/Rights/Plans/Evaluators
- Plans
  - ✓TKES
  - ✓ LKES
  - ✓ Contributing Professionals
- Additional Information
  - ✓ User Guides
  - ✓ Professional Learning Opportunities

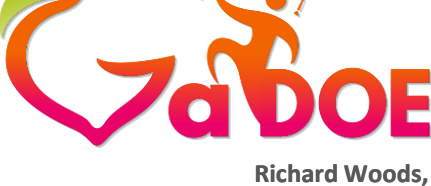

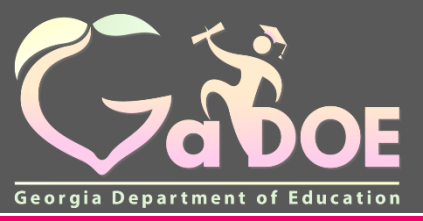

gadoe.org

## **Initial Setup**

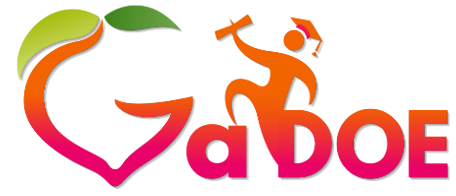

#### **Initial Setup**

- Initial Setup completed by D5 Super User
- Platform Super User information will come at a later date

#### Accessing the Platform

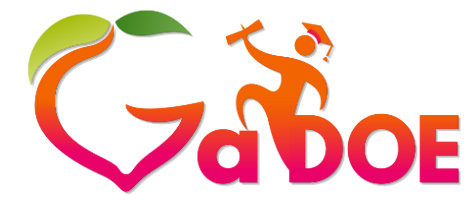

- The NEW TLSD Platform is located in SLDS
- SLDS is accessible through the School Information System (SIS)
- In order to access the Platform, an account will need to be created in the SIS:
  - ✓ Infinite Campus
  - ✓ PowerSchool
  - ✓Tyler
- ✓ Other SIS (Aspen, eSchool, etc.)

#### Infinite Campus Access

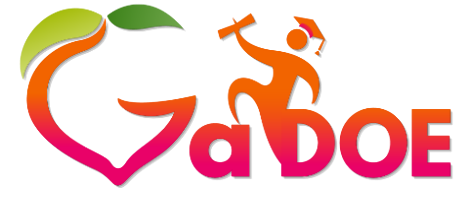

Richard Woods, Georgia's School Superintendent "Educating Georgia's Future"

#### gadoe.org

| Infinite District Edit         | D <b>r</b> i                                                     | 🔶 🙏 🎹 🙆 🗗 Log O      |
|--------------------------------|------------------------------------------------------------------|----------------------|
| Year 17-18 • Sch               | ool All Schools   Calendar All Calendars                         |                      |
| Index Search                   | C District Announcements No district announcements at this time. |                      |
| earch Campus Tools             | School Announcements                                             |                      |
| System Administrator           | No school announcements at this time.                            |                      |
| ► K12 Custom reports           | eccess Alerts                                                    |                      |
| Quick Links                    | Date Range to Display All Processes   Find Messages              | ]                    |
| SLDS                           | Delete Selected Messages                                         |                      |
| TLE                            |                                                                  |                      |
|                                | II Process Name                                                  | Posted Date Due Date |
| Census                         | Secords Transfer                                                 | 04/17/               |
| * Behavior                     | Kecords Transfer                                                 | 04/10/               |
| + Health                       | Records Transfer                                                 | 02/14/               |
| Attendance                     | 🔄 ! 😤 Records Transfer                                           | 01/29/               |
| * Attendance                   | Batch Report Complet                                             | 01/11/               |
| <ul> <li>Scheduling</li> </ul> | Batch Report Complet                                             | 01/11/               |
| Fees                           | Batch Report Complet                                             | 01/11/               |
| Grading & Standards            | Records Transfer                                                 | 01/11/               |
| Medicaid                       | E P Records Transfer                                             | 01/09/               |
| - Dragona Admin                | C P Decorde Transfer                                             | 01/00/               |

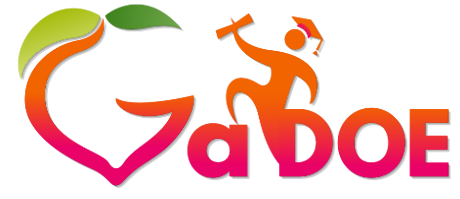

#### **PowerSchool Access**

| v.                | gao                                                                            |
|-------------------|--------------------------------------------------------------------------------|
| D Power           | Welcome, GaDOE Staff   Help   Sign Out                                         |
| FOWER             | School: District Office Term: 17-18 Year                                       |
|                   | e ! 🖇 🖞                                                                        |
| unctions          |                                                                                |
| ttendance         | Start Page                                                                     |
| ally Bulletin     |                                                                                |
| nrollment Summary | Students Star Parents                                                          |
| aster Schedule    |                                                                                |
| shboard           |                                                                                |
| ecial Functions   | Advanced 📄 Include Remote Enrollments                                          |
| acher Schedules   | View Field List [?]                                                            |
| eorgia LDS 🧮      | A B C D E E C H L L K L M N O P O P S T H V W X Y Z                            |
| eports            |                                                                                |
|                   | PK3 PK4 K 1 2 3 4 5 6 7 8 9 10 11 12 M F All Stored Searches Stored Selections |
| ystem Reports     |                                                                                |
| eportWorks        | 504 Students EIP Students EL/ESOL Students Gifted Students                     |
| eople             |                                                                                |
| udent Search      | Current Student Selection (0)                                                  |
| taff Search       |                                                                                |
| arent Search      | P The current selection is empty.                                              |
| nroll New Student |                                                                                |
| ew Staff Entry    | Select by Hand Select Function • [?]                                           |

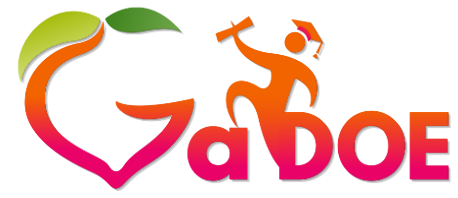

### **Tyler Access**

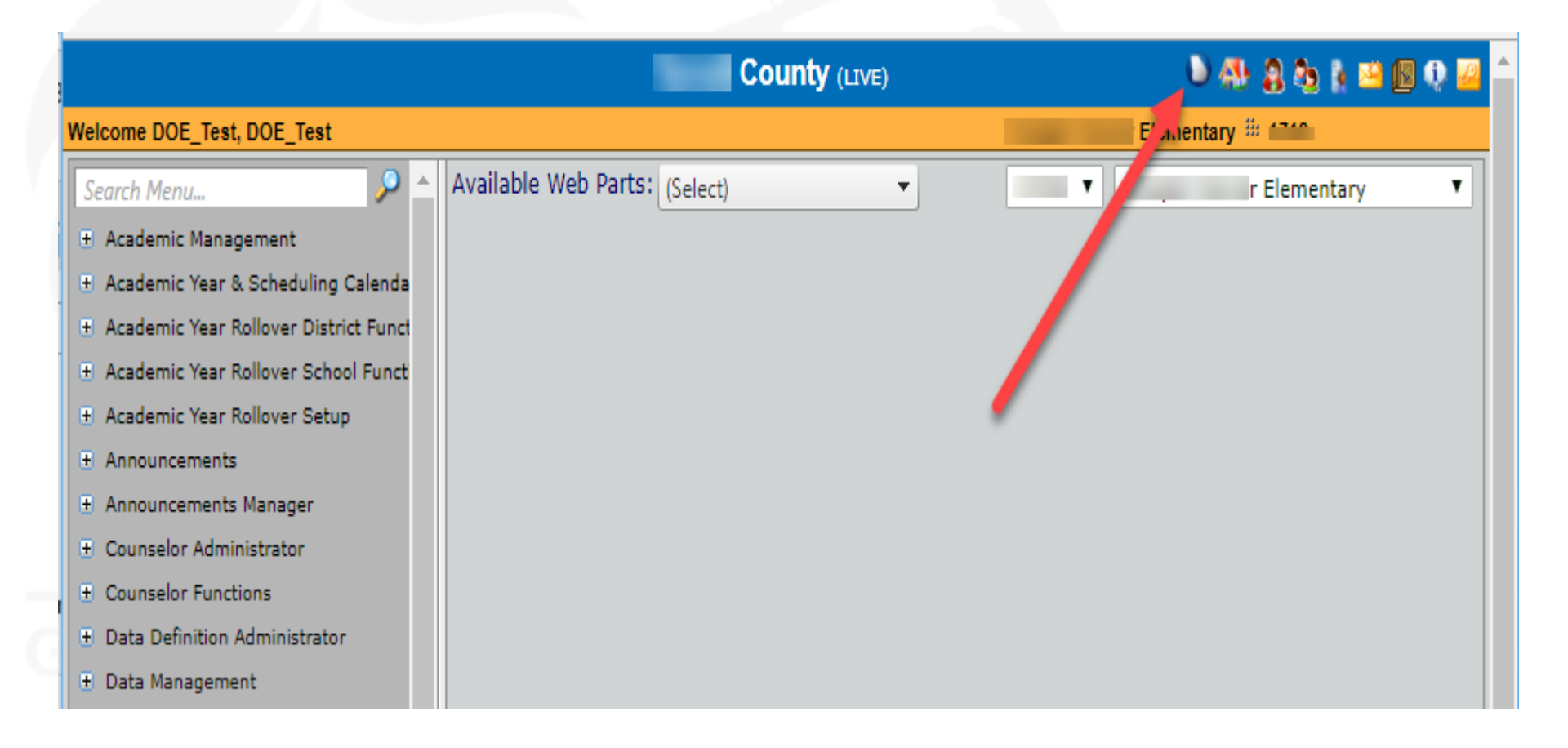

#### Accessing the Platform

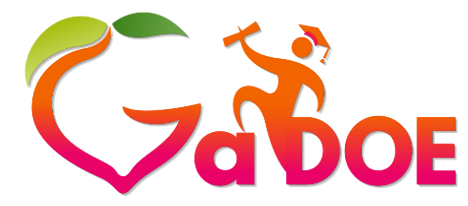

Richard Woods, Georgia's School Superintendent *"Educating Georgia's Future"* 

gadoe.org

## Click on the applicable link in the SIS to display the SLDS platform. Click the TKES/LKES button.

| Counselo<br>Historical | r Compan<br>Dashboar           | ion ELS                                                                                                 | creener<br>ational D     | CLIP/S                                                          | SIP Logout                             | ct                                                                                                    | Ť                    |                                     |                                                                         |                              |                         |  |
|------------------------|--------------------------------|----------------------------------------------------------------------------------------------------|--------------------------|-----------------------------------------------------------------|----------------------------------------|----------------------------------------------------------------------------------------------------|----------------------|-------------------------------------|-------------------------------------------------------------------------|------------------------------|-------------------------|--|
| Consider Bes           | t Score N                      | 5                                                                                                    | Ŧ                        |                                                                 | Season                                 | Spring                                                                                                    |                      |                                     |                                                                         | View                         | Report                  |  |
| Admin Group            | м                              | in, Retest                                                                                              |                          | ~                                                               | Fiscal Year                            | 2017, 2016                                                                                                    | <b>~</b>             |                                     |                                                                         | 1                            |                         |  |
| Filter Group           | Т                              | otal                                                                                                    | ¥                        |                                                                 | Filter Value                           | Total                                                                                                    | <b>\</b>             |                                     |                                                                         |                              |                         |  |
|                        | of 1 🕨                         | Þ1 4                                                                                                    |                          | Find                                                            | Next 🛃 • (                             | ¢)                                                                                                    |                      |                                     |                                                                         |                              |                         |  |
| Histor                 | ical DISTR                     | ICT Milesto                                                                                             | nesEOG Re                | sults for: D<br>eloping Lea                                     | Dundee District                        | oficient Learner                                                                                                   | Distinguished Leame  | []                                  | Thursday,                                                               | May 3, 20                    | 018                     |  |
| Histor                 | Beginnit                       | ICT Milesto<br>g Learner<br>Milestones<br>(Main                                                         | Dev                      | sults for: D<br>eloping Les<br>ts                               | Dundee District                        | oficientLearner                                                                                                    | Distinguished Leame  | Filter Gr                           | Thursday,<br>oup: Total                                                 | May 3, 20<br>N               | 018<br>fore             |  |
| Histor                 | Beginnif                       | ICT Milesto<br><u>a Learner</u><br>Milestones<br>(Main                                                  | Dev<br>Dev<br>EOG Resul  | sults for: D<br>eloping Lea<br>ts                               | Dundee District<br>arner Pro<br>For ye | oficient Learner                                                                                                   | Distinguished Learne | Filter Gr                           | Thursday,<br>oup: Total                                                 | May 3, 20                    | lore                    |  |
| Histor                 | Beginnin<br>Beginnin<br>Spring | ICT Milestor<br>g Learner<br>Milestones<br>(Main<br>EL<br>e District - 23%                              | EOG Resul                | sults for: D<br>eloping Lea<br>ts<br>32% 8%                     | Dundee District                        | oficientLearner<br>ar(s): 2017,2016<br>Mathematics<br>District-17% 43%                                             | Distinguished Leame  | Filter Gr                           | Thursday,<br>oup: Total<br>Science                                      | May 3, 20<br>N               | lore                    |  |
| Histor                 | Spring                         | ICT Milestor<br>g Learner<br>Milestones<br>(Main<br>EL<br>t District - 23%<br>State - 23%               | EOG Resul                | sults for: D<br>eloping Lea<br>ts<br>32% 8%<br>32% 8%           | Dundee District                        | oficientLearner<br>ar(s): 2017,2016<br>Mathematics<br>District - 17% 43%<br>State - 17% 43%                        | Distinguished Leame  | Filter Gr<br>Dundee Distric<br>Stat | Thursday,<br>oup: Total<br>Science<br>at-29% 38%<br>e-29% 38%           | May 3, 20<br>N<br>26%<br>26% | 018<br>fore             |  |
| Histor                 | Spring                         | ICT Milestor<br>g Learner<br>Milestones<br>(Main<br>EL<br>e District-23%<br>State-23%<br>e District-25% | EOG Result<br>37%<br>35% | sults for: D<br>eloping Lea<br>ts<br>32% 8%<br>32% 8%<br>34% 6% | Dundee District                        | oficient Learner<br>ar(s): 2017,2016<br>Mathematics<br>District - 17% 43%<br>State - 17% 43%<br>District - 20% 41% | Distinguished Leame  | Filter Gr<br>Dundee Distric<br>Stat | Thursday,<br>oup: Total<br>science<br>1-29% 38%<br>-29% 38%<br>-29% 38% | May 3, 20<br>36%             | 018<br>fore<br>6%<br>9% |  |

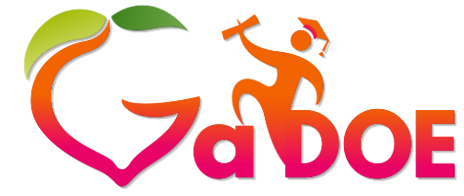

#### **TKES/LKES Platform**

|       |           | Du            | ndee         | Schoo         | l Syste    | em            |              |     |       |                      |                    |         |
|-------|-----------|---------------|--------------|---------------|------------|---------------|--------------|-----|-------|----------------------|--------------------|---------|
| SLDS  | GUIDE     | Resources     | TKES/LKES    | Usage Reports | ODSReports | IIS Dashboard | Growth Model | PLO | GOFAR | High School Feedback | Gifted Eligibility | TestPad |
| Couns | elor Comp | anion Logo    | ut           |               |            |               |              |     |       |                      |                    | -       |
|       |           |               |              |               |            |               |              |     |       |                      |                    |         |
| M     | Y PLA     | NS 2017       | 7-2018 🔻     |               |            |               |              |     |       |                      |                    |         |
| N     | lame      |               |              |               |            |               |              |     |       | Step                 | Updated            |         |
| Le    | eader Key | s Effectivene | ss System 20 | 17-2018       |            |               |              |     |       |                      | 06/15/201          | 17      |

#### **Role Selection**

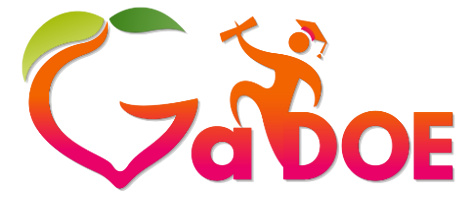

Richard Woods, Georgia's School Superintendent *"Educating Georgia's Future"* 

gadoe.org

## Scroll Down on Home Page to Edit Staff Account Types if needed. Principals screen ONLY from Super User and SIS.

| MYS      | STAFF Role Selec        | tion |                | Y                |              |         |                           |  |
|----------|-------------------------|------|----------------|------------------|--------------|---------|---------------------------|--|
| Show     | <sup>10</sup> • entries |      |                |                  |              |         |                           |  |
| District | Name                    |      | School Name    |                  |              |         |                           |  |
| Dund     | ee                      | ¥    | Dundee High    |                  | *            |         |                           |  |
|          |                         |      |                |                  | Save Cancel  |         |                           |  |
|          | News                    |      |                | Acat Detailated  |              | Tracher | Contribution Desfersional |  |
|          | Name                    |      | ES Rights Only | Asst. Prinicipal | School Admin | Teacher | Contributing Professional |  |
|          | Glenn Hansen            |      | )              |                  |              |         |                           |  |
|          | Casey Robbins           |      | 1              |                  |              |         |                           |  |
|          | Victor Elliott          |      | 1              |                  |              |         |                           |  |
| •        | Justin Sanders          |      |                |                  | ×            |         |                           |  |

## Manage Rights

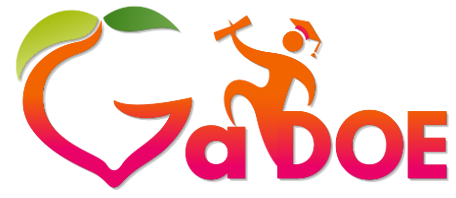

Richard Woods, Georgia's School Superintendent "Educating Georgia's Future" gadoe.org

Under My Staff section

✓ Use drop down to select Manage Rights

 This step is the same rights assignment as Staff Management in previous years

| Roles                                                                                          | Rights                       |     |
|------------------------------------------------------------------------------------------------|------------------------------|-----|
| Administrator                                                                                  | View only access             |     |
| Evaluator (Assistant Principals/District Personnel)                                            | Edit teacher evaluation plan |     |
| Observer (Lead Teachers, Grade Chairs,<br>Instructional Coaches that are TKES<br>Credentialed) | Edit walkthrough only        | a t |

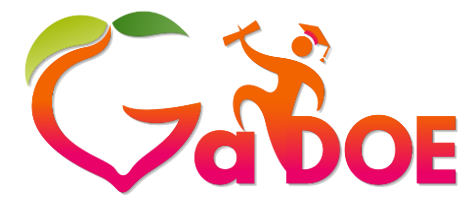

Manage Rights

Richard Woods, Georgia's School Superintendent "Educating Georgia's Future" gadoe.org

| MY S     | STAFF Manage Righ       | nts                       |             |          |                           |
|----------|-------------------------|---------------------------|-------------|----------|---------------------------|
| Show     | <sup>10</sup> • entries |                           |             |          |                           |
| District | : Name                  | School Name               |             |          |                           |
| Dunde    | ee                      | ▼ Dundee High             | ¥           |          |                           |
|          |                         |                           | Save Cancel |          |                           |
|          | Name                    | Role Type                 | Evaluator   | Observer | Administrator (View Only) |
|          | Glenn Hansen            | Assistant Principal       | ø           |          |                           |
|          | Casey Robbins           | Principal TKES Rights Onl | ۲           |          |                           |
| •        | Justin Sanders          | School Admin              | ď           |          |                           |
|          | Patricia Morris         | Assistant Principal       | ď           |          |                           |

## Manage Plans

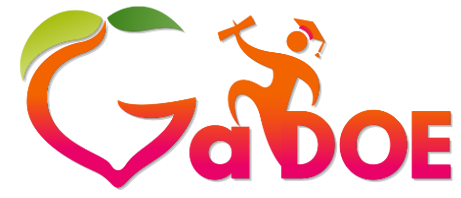

- Under My Staff section
   ✓ Use drop down to select Manage Plans
- Automatically assigned based on account type for Principal TKES Rights Only, Assistant Principal, Teachers, and Contributing Professionals

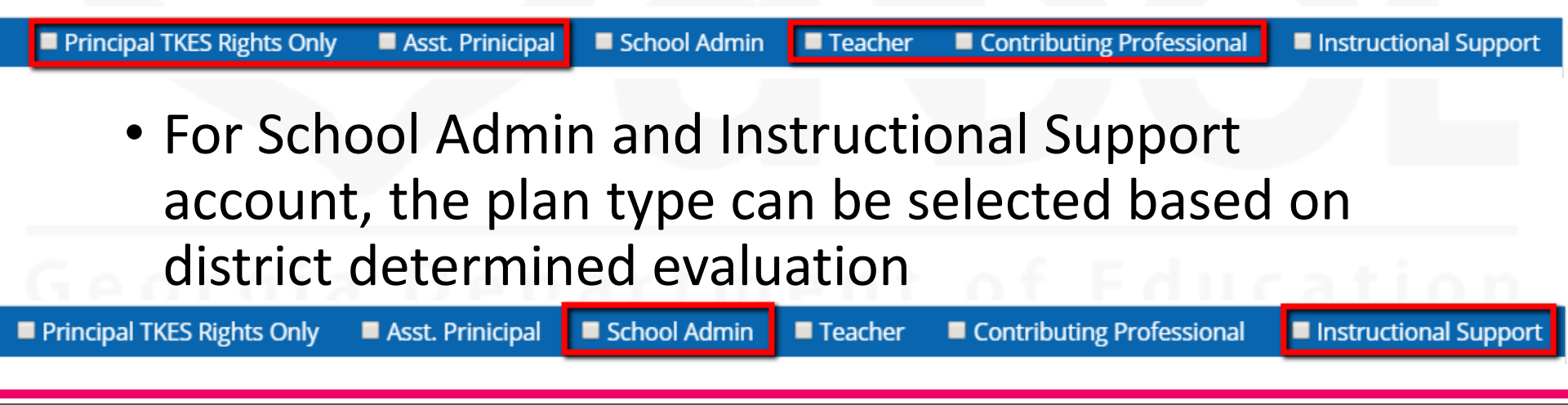

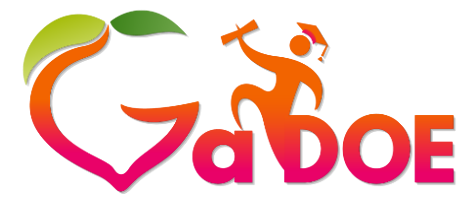

#### **Manage Plans**

| MY STAFF Manage Plans                         |   | ٧           |      |        |  |  |
|-----------------------------------------------|---|-------------|------|--------|--|--|
| Show <sup>10</sup> • entries<br>District Name |   | School Name |      |        |  |  |
| Dundee                                        | • | Dundee High | ×    |        |  |  |
|                                               |   |             | Save | Cancel |  |  |

|   | Name            | Role Type                  | (TKES) Plan | 🔲 (LKES) Plan | CP Plan |
|---|-----------------|----------------------------|-------------|---------------|---------|
| • | Glenn Hansen    | Assistant Principal        |             |               |         |
| • | Casey Robbins   | Principal TKES Rights Only |             |               |         |
|   | Justin Sanders  | School Admin               |             |               |         |
|   | Patricia Morris | Assistant Principal        |             |               |         |

#### Step 1: Assign Evaluators

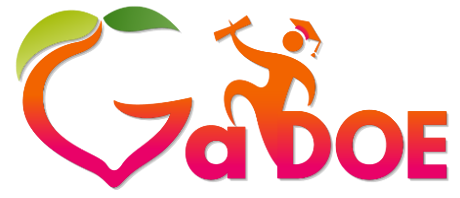

- Customize the teacher
- Type of Plan (Flexible/Full)
   ✓ PSC Plan/Goal
  - ✓ Assigning the number of Goal(s)/Plan(s)
  - ✓ Number of people currently assigned to evaluate the educator
  - ✓ Remediation Plan
  - ✓ Progress of Orientation

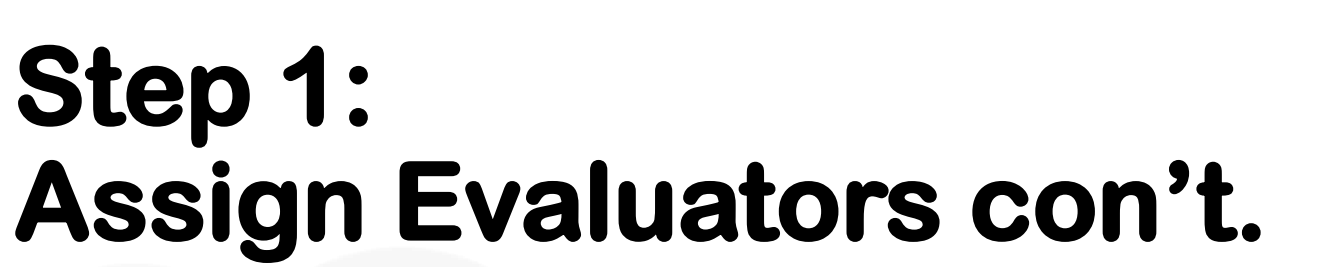

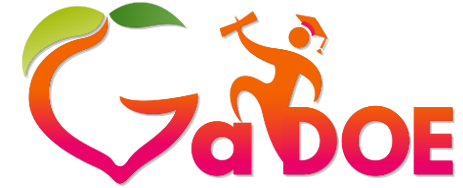

| Show <sup>10</sup> Y entrie | 25                       |             |                              |                    |                |          |
|-----------------------------|--------------------------|-------------|------------------------------|--------------------|----------------|----------|
| District Name               |                          | School Name |                              | Progress Status    |                |          |
| Dundee Schools              | ~                        | Dundee High | ~                            | All                | ~              |          |
|                             |                          |             |                              |                    |                |          |
| KES Plan                    | PSC Goal                 | /Pan        | Number of<br>Goal(s)/Plan(s) | Assigned To        | Remediation    | Progress |
| KES Plan<br>Flexible        | PSC Goal                 | /Pan<br>•   | Number of<br>Goal(s)/Plan(s) | Assigned To        | Remediation    | Progress |
| KES Plan<br>Flexible        | PSC Goal<br>Goal<br>Goal | /Pan<br>•   | Number of<br>Goal(s)/Plan(s) | Assigned To<br>• 0 | Remediation No | Progress |

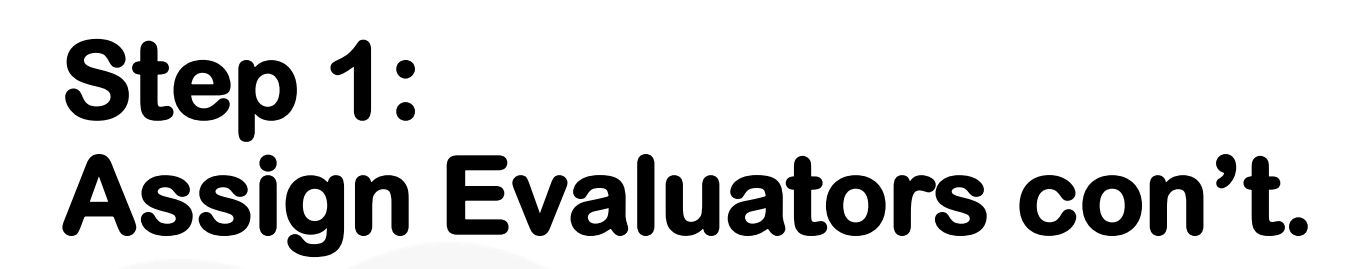

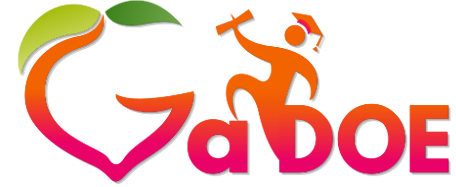

| Assign Evaluators / Observe                                                                                          | r / Administrator 🗸 |                         |                    |                           |                         |              |          |
|----------------------------------------------------------------------------------------------------|---------------------|-------------------------|--------------------|---------------------------|-------------------------|--------------|----------|
| Show 10 V entries                                                                                                    |                     |                         |                    |                           |                         |              |          |
| District Name                                                                                                    | School Name         |                         | Progress Status    |                           |                         |              |          |
| Dundee Schools                                                                                                    | Dundee High         | ~                       | All                |                           | /                       |              |          |
|                                                                                                    | ○ Eva               | aluator Observe         | er O Administrator | Assign                    |                         |              |          |
| Name School                                                                                                    | Last Undated        |                         | PSC Goal/Pap       | Number of Goal            |                         | Demendiation | -        |
|                                                                                                    |                     |                         | F3C GUai/Fait      | (s)/Plan(s)               | Assigned To             | Remediation  | Progress |
| ▲                                                                                                    |                     | Flexible V              | Goal V             | (s)/Plan(s)               | Assigned To             |              | Progress |
| <ul> <li>Amber French</li> <li>Dundee High<br/>School</li> <li>Owen Allen</li> <li>Dundee High<br/>School</li> </ul> | 08/03/2017          | Flexible       Flexible | Goal V<br>Goal V   | (s)/Plan(s)<br>1 ✓<br>1 ✓ | Assigned To     0     0 | No           | Progress |

#### Step 2: Assign Evaluators

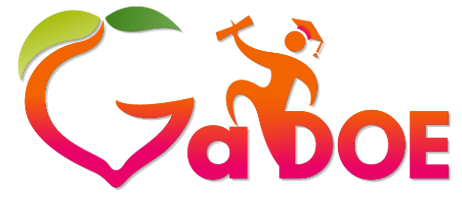

Richard Woods, Georgia's School Superintendent "Educating Georgia's Future" gadoe.org

- Select the teacher/evaluate
- Select the role Evaluator, Observer, or Administrator
- Click on the Assign button Assign
- Select the evaluator
- Click Save Save

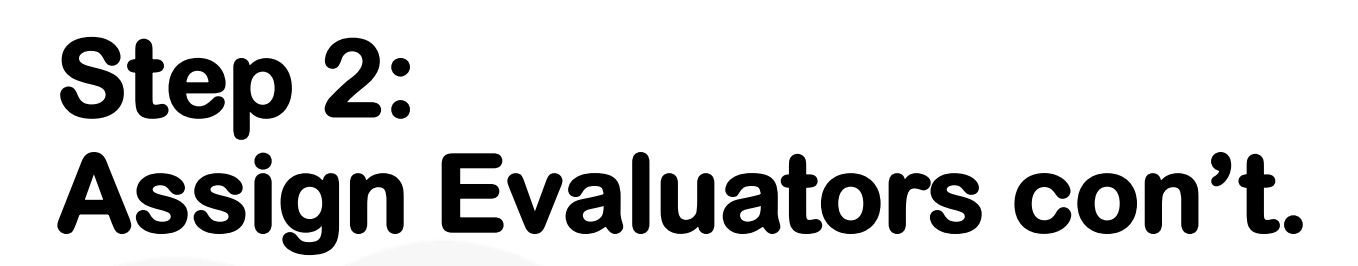

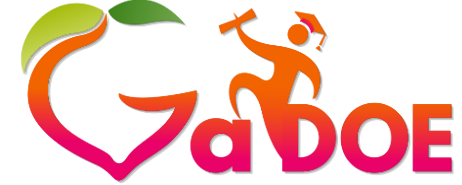

| MY STAFF                              | ver / Administrator 🗸 |                   |                    |             |             |             |          |
|---------------------------------------|-----------------------|-------------------|--------------------|-------------|-------------|-------------|----------|
| Show 10 💙 entries                     |                       |                   |                    |             |             |             |          |
| District Name                         | School Name           |                   | Progress Status    | 5           |             |             |          |
| Dundee Schools                        | Dundee High           | ~                 | All                |             | ~           |             |          |
|                                       | ⊖ Eva                 | aluator O Observe | er O Administrator | Assign      |             |             |          |
| ■ Name School                         | Last Updated          | TKES Plan         | PSC Goal/Pan       | (s)/Plan(s) | Assigned To | Remediation | Progress |
| Amber French Dundee Hig<br>School     | h                     | Flexible V        | Goal 🗸             | 1 ~         | 0           | No 🗸        | •        |
| ▲ □ Owen Allen Dundee Hig<br>School   | h 08/03/2017          | Flexible V        | Goal               | 1 ~         | 0           | No 🗸        | •        |
| ▲ □ Bernice Soto Dundee Hig<br>School | h 08/10/2017          | Flexible 🗸        | Goal 🗸             | 1 ~         | 0           | No 🗸        | •        |

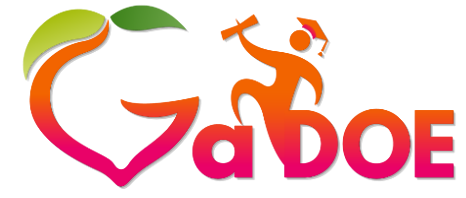

gadoe.org

#### Step 2: Assign Evaluators con't.

|      |                 | Save                         |                          |
|------|-----------------|------------------------------|--------------------------|
|      | Name            | Email                        | School Name              |
|      | Glenn Hansen    | glennhansen@dundeek12.org    | Dundee High School       |
|      | Patricia Morris | patriciamorris@dundeek12.org | Dundee High School       |
|      | Helen Carter    | helencarter@dundeek12.org    | Dundee High School       |
| e 11 | 1 2 2 4 5       |                              | Showing 1 out of 1 entri |

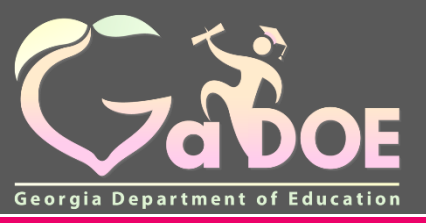

gadoe.org

## Plans

- How to Access
- TKES
- LKES
- Contributing Professionals

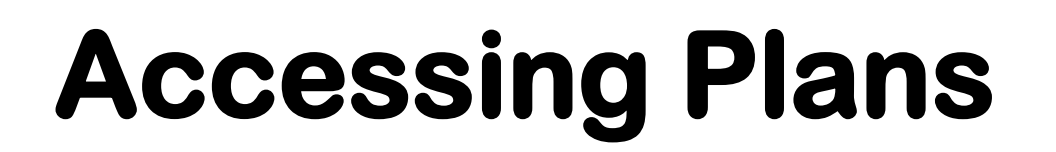

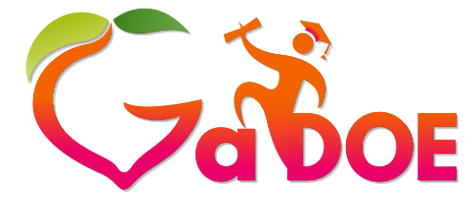

|        |              | Du            | ndee         | School        | Syste      | m             |              |     |       |                      |                    |         |
|--------|--------------|---------------|--------------|---------------|------------|---------------|--------------|-----|-------|----------------------|--------------------|---------|
| SLDS   | GUIDE        | Resources     | TKES/LKES    | Usage Reports | ODSReports | IIS Dashboard | Growth Model | PLO | GOFAR | High School Feedback | Gifted Eligibility | TestPad |
| Counse | lor Comp     | anion Logo    | ut           |               |            |               |              |     |       |                      |                    |         |
|        | <del>(</del> |               | Click He     | ere to Access | Side Men   | u             |              |     |       |                      |                    |         |
| М      | Y PLA        | NS 2017       | 7-2018 🔻     |               |            |               |              |     |       |                      |                    |         |
| N      | ame          |               |              |               |            |               |              |     |       | Step                 | Updated            |         |
| Le     | ader Key     | s Effectivene | ss System 20 | 17-2018       |            |               |              |     |       |                      | 06/15/201          | 17      |

#### Side Menu

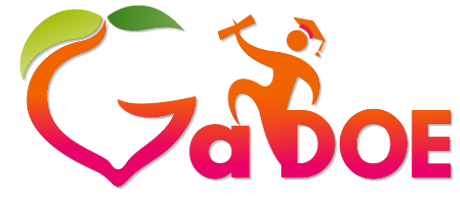

Richard Woods, Georgia's School Superintendent *"Educating Georgia's Future"* 

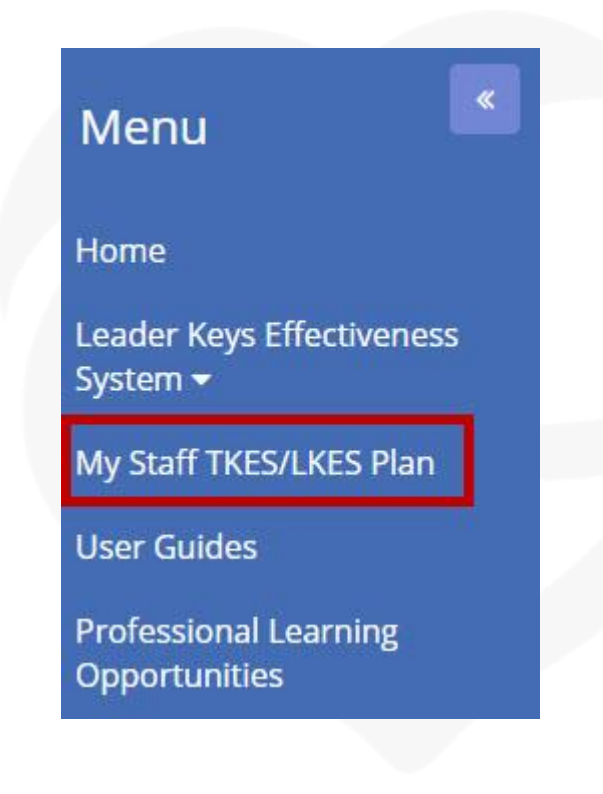

- The Side Menu contains all of your links just like the tabs in the Menu/Tool Bar in the Performance Matters Platform
- Click on the My Staff TKES/LKES Plan link to gain access to your assigned staff

#### My Staff TKES/LKES Plans

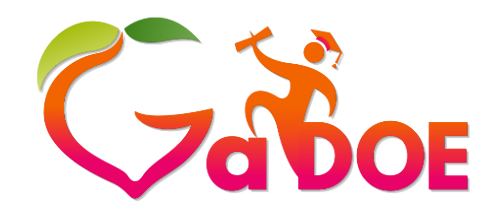

Richard Woods, Georgia's School Superintendent "Educating Georgia's Future" gadoe.org

**Dundee School System** SLDS GUIDE Resources TKES/LKES Usage Reports ODSReports IIS Dashboard Growth Model PLO GOFAR High School Feedback Gifted Eligibility TestPad Counselor Companion Logout ₿ **MY STAFF TKES/LKES PLAN** 10 🗸 Show entries Search **Q** Search Last Status Name Plan Type Program Location Started Updated Teacher Keys Effectiveness System 2017-Amber French **Full Plan Baker Elementary** 2/9/2018 2/28/2018 2018 Teacher Keys Effectiveness System 2017-Baker-Training Baker Flexible Process Owen Allen 7/26/2018 2/27/2018 2018 Plan Elementary Baker-Training Baker Flexible Process Contributing Professionals Plan 2017-2018 Bernice Soto 7/26/2018 2/8/2018 Plan Elementary

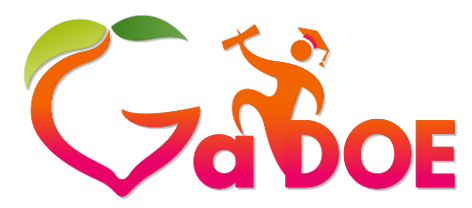

| Dundee                                                                                            | School        | l Syste    | em            |              |     |          |                      |                    |            |
|---------------------------------------------------------------------------------------------------|---------------|------------|---------------|--------------|-----|----------|----------------------|--------------------|------------|
| DS GUIDE Resources TKES/LKES                                                                      | Usage Reports | ODSReports | IIS Dashboard | Growth Model | PLO | GOFAR    | High School Feedback | Gifted Eligibility | TestPad    |
| ounselor Companion Logout                                                                         |               |            |               |              |     |          |                      |                    |            |
| ≡ 🐐 🖶                                                                                             |               |            |               |              |     | Not Star | ted 🛛 😑 In Progress  | 🔵 Complete 🛛 🔴     | Reopened   |
| Evaluation View<br>Evaluation for: Amber French<br>Plan Type: Full Plan<br>Eacher Keys Effectiver | ass Svet      | am 2017    | -2018 (Ful    | l Plan)      |     |          |                      |                    |            |
| leacher Reys Effectiver                                                                           | iess syste    |            | -2016 (Fui    | i Fialij     |     |          |                      |                    |            |
| TEACHER KEYS EFFECTIVENESS SYSTE                                                                  | M             |            |               |              |     |          |                      |                    |            |
| Comments (Full Plan)                                                                              |               |            |               |              |     |          |                      |                    | Expand All |

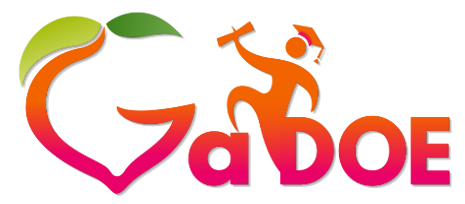

Richard Woods, Georgia's School Superintendent "Educating Georgia's Future" gadoe.org

- Fewer clicks to get into the steps
- Containers expand into step
- Steps do not populate a new screen, but rather expand down
- Option to expand all to see all steps in one view

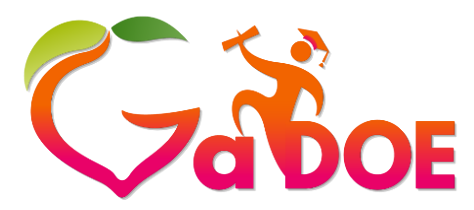

| acher Keys Effectiveness System                       | n 2017-2018 (Full Plan | ) | Â           |
|-------------------------------------------------------|------------------------|---|-------------|
| ACHER KEYS EFFECTIVENESS SYSTEM                       |                        |   |             |
| Comments (Full Plan)                                  |                        |   | •           |
| Orientation (Full Plan) Last Status Update -          | 07/26/2017 @ 12:47 PM  |   | Orientation |
| <ul><li>Orientation *</li></ul>                       |                        |   | Ð           |
| Link to Orientation Quick Reference                   |                        |   |             |
| Familiarization Last Status Update - 07/26/2017 @ 12: | :47 PM                 |   | Expand All  |
|                                                       |                        |   | ~           |

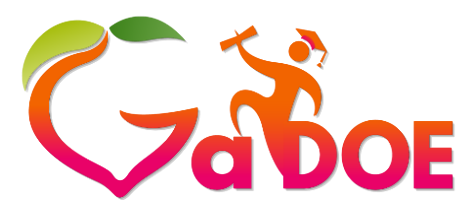

Richard Woods, Georgia's School Superintendent "Educating Georgia's Future" gadoe.org

Orientation

Д

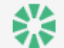

Orientation (Full Plan) Last Status Update - 07/26/2017 @ 12:47 PM

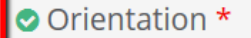

Link to Orientation Quick Reference

TKES ORIENTATION

District

Training District: Bilton - Training

Plan Type

Full Process Plan

**Teacher Assurances** 

In accordance with O.C.G.A. § 20-2-210, I certify the following assurances.

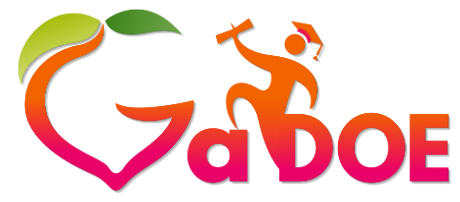

Richard Woods, Georgia's School Superintendent "Educating Georgia's Future" gadoe.org

## The leader enters the conference date and that date prepopulates on the teacher side conference.

|      | B                   | U     | 8    | Open Sans 🔻 | A | •][= | 12 | ≡• | <br>Θ | <b>.</b> | - | x |  | ? |
|------|---------------------|-------|------|-------------|---|------|----|----|-------|----------|---|---|--|---|
|      |                     |       |      |             |   |      |    |    |       |          |   |   |  |   |
|      |                     |       |      |             |   |      |    |    |       |          |   |   |  |   |
|      |                     |       |      |             |   |      |    |    |       |          |   |   |  |   |
|      |                     |       |      |             |   |      |    |    |       |          |   |   |  |   |
|      |                     |       |      |             |   |      |    |    |       |          |   |   |  |   |
|      |                     |       |      |             |   |      |    |    |       |          |   |   |  |   |
|      |                     |       |      |             |   |      |    |    |       |          |   |   |  |   |
|      |                     |       |      |             |   |      |    |    |       |          |   |   |  |   |
|      |                     |       |      |             |   |      |    |    |       |          |   | _ |  |   |
| ē (  | of N                | lid-Y | 'ear | Conference  | 2 |      |    |    | <br>  |          |   | _ |  |   |
| 2 12 | of N<br>018         | lid-Y | 'ear | Conference  | 2 |      |    |    |       |          |   | _ |  |   |
| /2   | of N<br>018<br>r Co | lid-Y | 'ear | Conference  | 2 |      |    |    | <br>  |          |   |   |  |   |

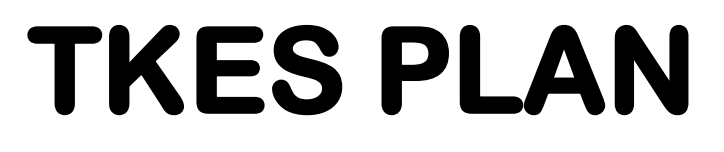

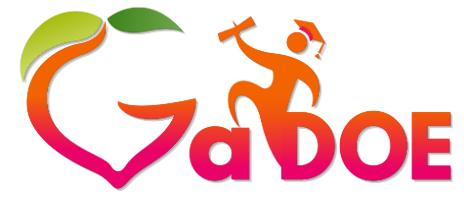

Accept Button Name Change

✓ The Accept Button will no longer be utilized in the Platform

Save for Later Save & Submit

- Save for Later/Save & Submit will now be utilized for the following steps:
  - ✓ Orientation
  - ✓ Applicable PSC steps
  - ✓ Conferences
  - ✓ Teacher Sign-Off on Observation
  - ✓ Component Rating
  - ✓ Remediation Plans (if applicable)

#### Observations

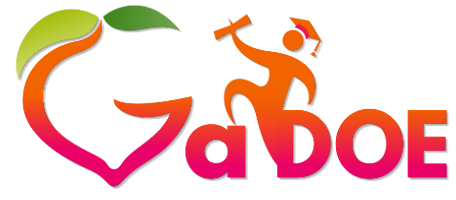

Richard Woods, Georgia's School Superintendent "Educating Georgia's Future" gadoe.org

- Number of Observations Automatically Populated:
   ✓ Flex 2
   ✓ Full 6
- Use the Plus button to add more observations as needed
- Observations marked as a Formative Assessment will not finalize until <u>ALL</u> 10 Standards are rated

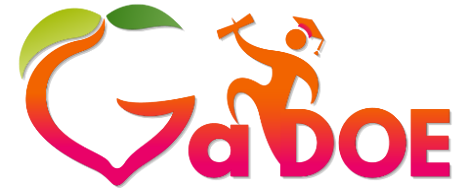

**TKES PLAN – Flex** 

Richard Woods, Georgia's School Superintendent *"Educating Georgia's Future"* 

gadoe.org

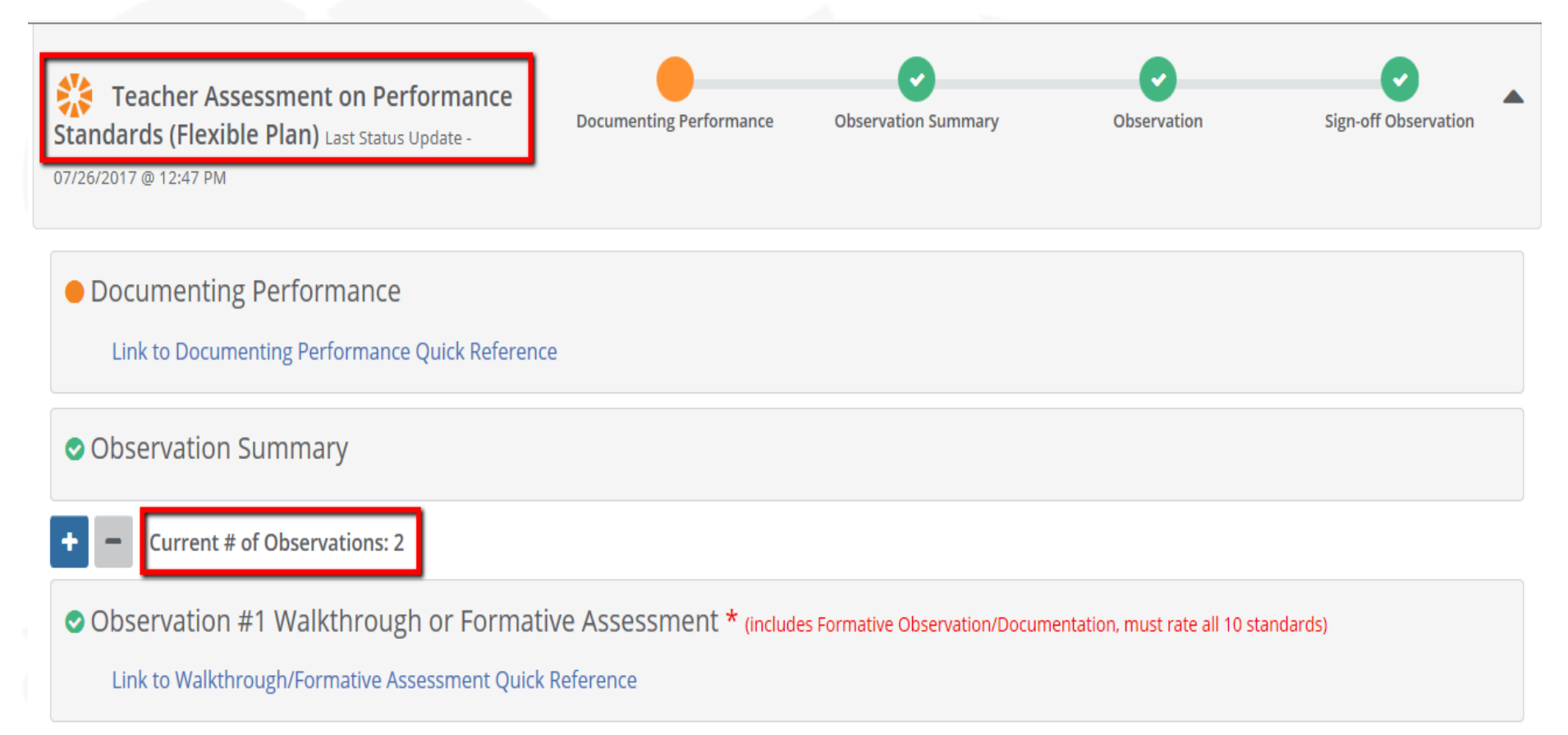

## TKES PLAN – Full

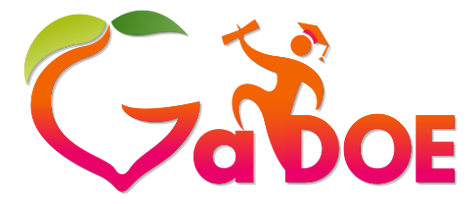

Observation

Richard Woods, Georgia's School Superintendent *"Educating Georgia's Future"* 

gadoe.org

Teacher Assessment on Performance Standards (Full Plan) به

Status Update - 07/26/2017 @ 12:47 PM

Documenting Performance

Link to Documenting Performance Quick Reference

Observation Summary

Current # of Observations: 6

Observation #1 Walkthrough or Formative Assessment \* (includes Formative observation, must rate All 10 standards)

Documenting Performance

**Observation Summary** 

Link to Walkthrough/Formative Assessment Quick Reference

Teacher Sign-off on Observation #1 (Walkthrough/Formative) \*

Link to Teacher Sign-off Formative Assessment Quick Reference

#### **TKES Plan – Formative Assessment**

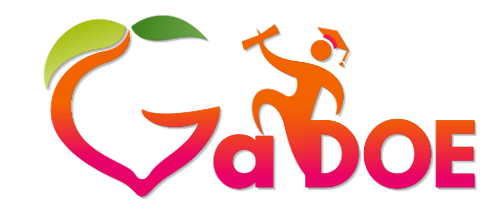

Richard Woods, Georgia's School Superintendent "Educating Georgia's Future" gadoe.org

| 오 Observa        | ation #1 Walkt   | hrough or Formative As        | SSESSMENt * (includes Formativ | ve observation, must rate All 1 | 0 standards)          |
|------------------|------------------|-------------------------------|--------------------------------|---------------------------------|-----------------------|
| Link to \        | Walkthrough/Form | ative Assessment Quick Refere | ince                           |                                 |                       |
|                  |                  |                               |                                |                                 |                       |
| Menu             | Ву               | Created Date                  | Modified Date                  | Observation Type                | Observation Date      |
| <mark>• 2</mark> | Ellen Collins    | 04/18/2018 @ 01:36 PM         | 04/18/2018 @ 01:36 PM          | Formative                       | 04/16/2018 @ 01:36 PM |

## **Light Bulb Feature**

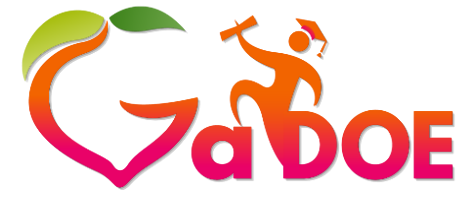

Richard Woods, Georgia's School Superintendent *"Educating Georgia's Future"* 

gadoe.org

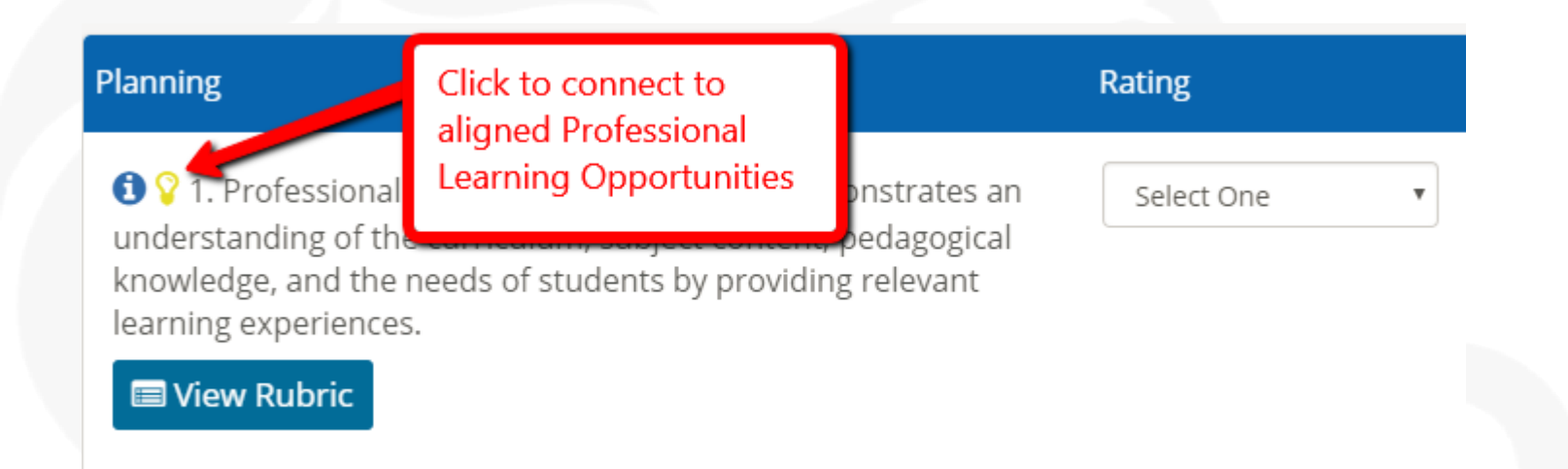

\*\*\*Light bulbs will blink in educator's plan once a Professional Learning Opportunity has been assigned.

## Status Icons & Expand All Option

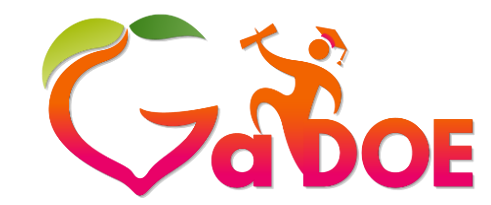

Richard Woods, Georgia's School Superintendent "Educating Georgia's Future" gadoe.org

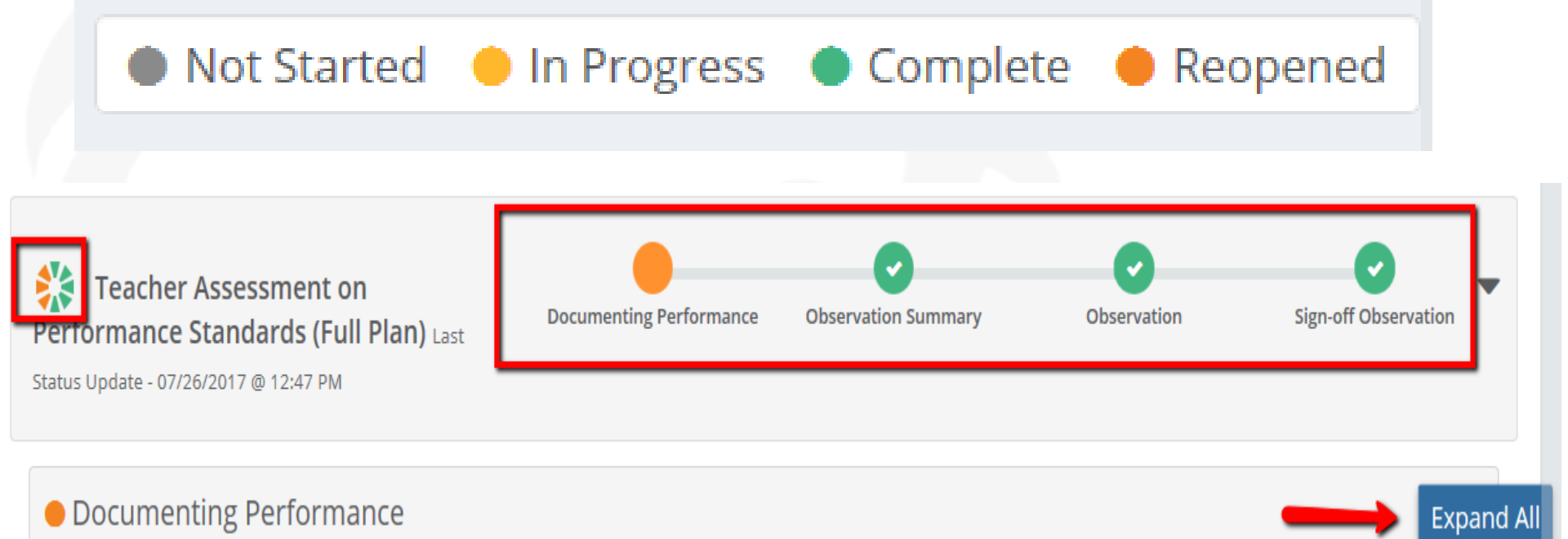

## **TKES Plan Review**

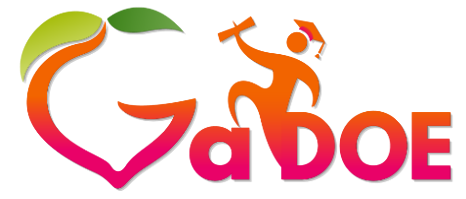

- Fewer clicks/expandable screen
- Conference dates pre-populating for teacher
- Save for Later/Save and Submit buttons
- Minimum required observations pre-populated
   ✓ Flex 2 and Full 6
  - ✓ Easy to Add Additional Observations
- Formative requires all 10 Standards to be rated
- Lightbulbs still connected to PLO
  - ✓ Blinks on teacher side
- Status icons

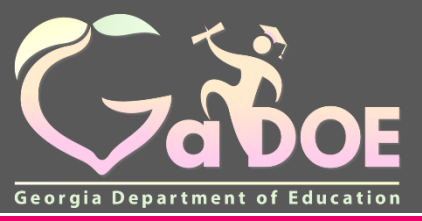

gadoe.org

## **LKES Plans**

Georgia Department of Education

05/07/2018

### **LKES Plan**

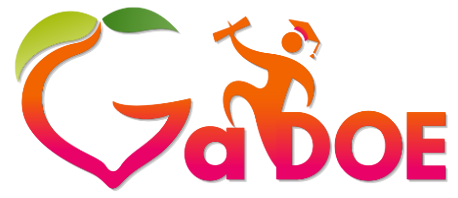

Richard Woods, Georgia's School Superintendent "Educating Georgia's Future" gadoe.org

- Removal of Performance Goals
- Evaluator Selection
- Accessing Previous Years Data

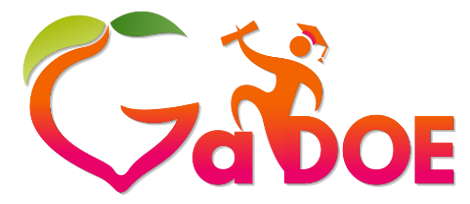

#### **LKES Plan**

| XEN           | Du            | ndee         | Schoo         | Syste      | em            |              |     |       |                      |                    |         |
|---------------|---------------|--------------|---------------|------------|---------------|--------------|-----|-------|----------------------|--------------------|---------|
| DS GUIDE      | Resources     | TKES/LKES    | Usage Reports | ODSReports | IIS Dashboard | Growth Model | PLO | GOFAR | High School Feedback | Gifted Eligibility | TestPad |
| inselor Compa | nion Logo     | ut           |               |            |               |              |     |       |                      |                    |         |
| ≡ 🔺 2         |               |              |               |            |               |              |     |       |                      | Leader/Prin        | cipal 🗸 |
|               |               |              |               |            |               |              |     |       |                      |                    |         |
|               | 2017          | -2018 🗸      |               |            |               |              |     |       |                      |                    |         |
|               | NJ            |              |               |            |               |              |     |       |                      |                    |         |
| Name          |               |              |               |            |               |              |     | ii.   | Step Upd             | lated              |         |
| Leader Keys   | s Effectivene | ss System 20 | 17-2018       |            |               |              |     |       | 06/1                 | 5/2017             |         |
|               |               |              |               |            |               |              |     |       |                      |                    |         |

## LKES Plan – Evaluator Selection

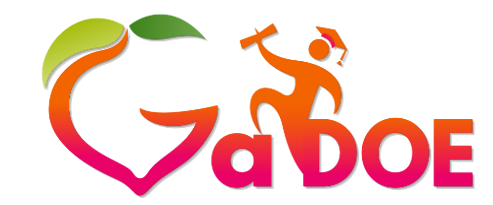

| Crientation Last Status Update - 07/26/2017 @ 1                                               | 12:47 PM |          |        | Familiarization |
|-----------------------------------------------------------------------------------------------|----------|----------|--------|-----------------|
| Evaluator Selection *                                                                         |          |          |        |                 |
| Link to Evaluator Selection Quick Reference                                                   |          |          |        |                 |
| Name Ema                                                                                      | ail      | Added By |        |                 |
| Add New                                                                                       |          |          | Search | Q Search        |
| District     Dundee High School                                                               |          |          |        |                 |
| C Principal Erin Johnson                                                                      |          |          |        |                 |
| 🔲 🗀 Assistant Principal Olivia Roberts                                                        |          |          |        |                 |
| 🔲 🗀 Assistant Principal Devin Lee                                                             |          |          |        |                 |
|                                                                                               |          |          |        |                 |
| <ul> <li>Assistant Principal Olivia Roberts</li> <li>Assistant Principal Devin Lee</li> </ul> |          |          |        |                 |

# LKES Plan – Evaluator Selection

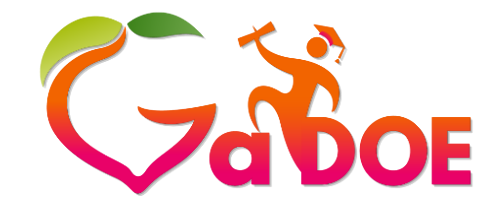

Richard Woods, Georgia's School Superintendent *"Educating Georgia's Future"* 

gadoe.org

| Crientation Last Status Update - 07/26/2017 @ 12:47              | PM                            |                   | <b>F</b> amiliarization |
|------------------------------------------------------------------|-------------------------------|-------------------|-------------------------|
| Evaluator Selection *                                            |                               |                   |                         |
| Link to Evaluator Selection Quick Reference                      |                               |                   |                         |
| Name                                                             | Email                         | Added By          |                         |
| Assistant Principal Olivia Roberts                               | oliviaroberts@dundeek12.org   | baker.evaluator10 | ×                       |
| Superintendent Caroline Bennett                                  | carolinebennett@dundeek12.org | baker.evaluator10 | ×                       |
| Under dev                                                        | <mark>/elopment.</mark>       |                   |                         |
| Add New                                                          |                               | Search            | <b>Q</b> Search         |
| Select One or Multiple Evaluators below:                         |                               |                   |                         |
| ⊕ □ District<br>□ ■ □ Dundee High School                         |                               |                   |                         |
| C Principal Erin Johnson                                         |                               |                   |                         |
| Assistant Principal Olivia Roberts Assistant Principal Devin Lee |                               |                   |                         |
| 🗄 🗋 🗀 Dundee Middle School                                       |                               |                   |                         |
| 🗄 📄 🗀 Dundee Elementary School                                   |                               |                   |                         |

#### LKES Plan – Archived Plan

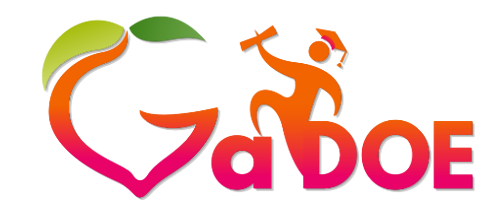

Richard Woods, Georgia's School Superintendent "Educating Georgia's Future" gadoe.org

|        |           | Du            | ndee             | School        | l Syste    | em            |              |     |       |                      |                    |         |  |
|--------|-----------|---------------|------------------|---------------|------------|---------------|--------------|-----|-------|----------------------|--------------------|---------|--|
| SLDS   | GUIDE     | Resources     | TKES/LKES        | Usage Reports | ODSReports | IIS Dashboard | Growth Model | PLO | GOFAR | High School Feedback | Gifted Eligibility | TestPad |  |
| Counse | lor Compa | anion Logo    | ut               |               |            |               |              |     |       |                      |                    |         |  |
| ≡      |           |               |                  |               |            |               |              |     |       |                      |                    |         |  |
| M      | Y PLA     | NS 2017       | 7-2018 🔻         |               |            |               |              |     |       |                      |                    |         |  |
|        |           | 2017          | 7-2018<br>5-2017 |               |            |               |              |     |       |                      |                    |         |  |
| Na     | ame       | 2015          | 5-2016           |               |            |               |              |     |       | Step                 | Updated            |         |  |
| Le     | ader Keys | s Effectivene | ss System 20     | 17-2018       |            |               |              |     |       |                      | 06/15/201          | 7       |  |

## Status Icons & Expand All Option

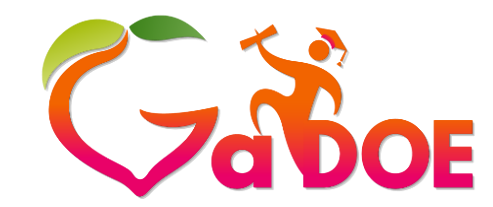

Richard Woods, Georgia's School Superintendent *"Educating Georgia's Future"* 

gadoe.org

Not Started In Progress Complete Reopened

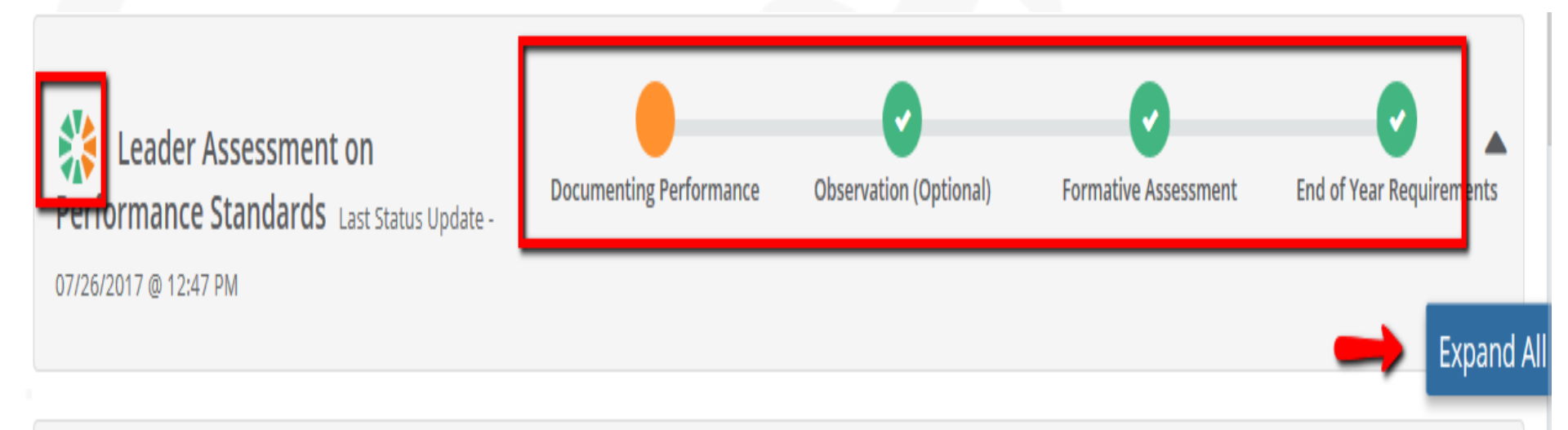

#### **Contributing Professionals' Plans**

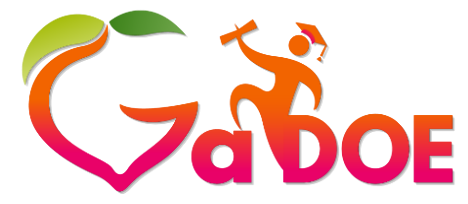

- No changes have been made to the Contributing Professionals' plans
- The PSC requires Contributing Professionals to create a Goal/Plan; the documenting of this information is not required to be housed in the platform:
  - ✓ PSC Professional Learning Goal/Plan
  - ✓ Mid-Year PSC Professional Learning Goal/Plan Progress
  - ✓ PSC Professional Learning Goal/Plan Reflection
  - ✓ End of Year PSC Professional Learning Goal/Plan Progress

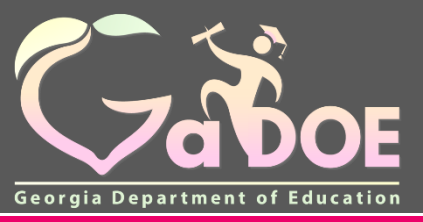

gadoe.org

## **Additional Information**

Georgia Department of Education

05/07/2018

# Enhancements of TKES/LKES in SLDS

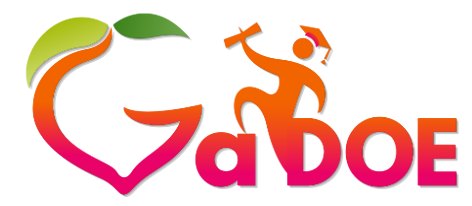

Richard Woods, Georgia's School Superintendent "Educating Georgia's Future" gadoe.org

- Fewer clicks expand and collapse
- Dates of conferences auto-populate
- Status icons
- Save for Later, Save and Submit

## **User Guides/ Videos**

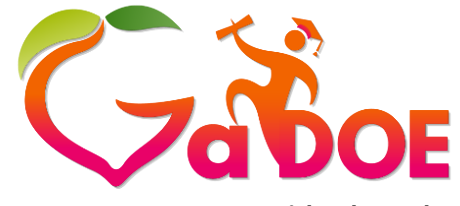

Richard Woods, Georgia's School Superintendent "Educating Georgia's Future" gadoe.org

Menu
Home
Leader Keys Effectiveness System My Staff TKES/LKES Plan
User Guides
Professional Learning Opportunities

- User Guides will be available in the new Platform
- Videos will also be added this year

\*\*\*This section is still under development.

#### NEW!!! Professional Learning Opportunities

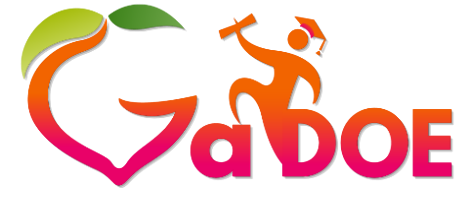

Richard Woods, Georgia's School Superintendent *"Educating Georgia's Future"* 

gadoe.org

|                          |                                      | Growth Model PLO GOFAK High School Fee | lback Gifted Eligibility IEP TestPad                              |
|--------------------------|--------------------------------------|----------------------------------------|-------------------------------------------------------------------|
| nselor Companion Logout  |                                      |                                        |                                                                   |
|                          |                                      |                                        | Consumer                                                          |
|                          |                                      | _                                      |                                                                   |
| Home My Courses 🔻 My Tra | nscripts 👻 Resources Browse Topics 👻 | All - Search                           | Q                                                                 |
| X                        |                                      |                                        |                                                                   |
|                          |                                      |                                        | Hide My Accomplishments                                           |
| Browse Topics            |                                      |                                        | My Accomplishments                                                |
|                          |                                      |                                        |                                                                   |
|                          |                                      |                                        | Badge of Competency                                               |
|                          |                                      |                                        | 🗱 Moving to Mobile Learning                                       |
|                          |                                      |                                        | Assessment in 21st Century                                        |
|                          |                                      |                                        | Classrooms                                                        |
|                          |                                      |                                        |                                                                   |
|                          |                                      |                                        | Introduction to Facilitating                                      |
|                          |                                      |                                        | Introduction to Facilitating<br>Formative Instructional Practices |
|                          |                                      |                                        | Formative Instructional Practices<br>Guide                        |

#### **Future Releases**

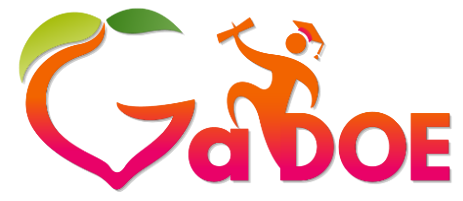

Richard Woods, Georgia's School Superintendent "Educating Georgia's Future" gadoe.org

- Previous Years Data/Multiple Accounts
- Release of Plans archived from all the previous years
- Sandbox

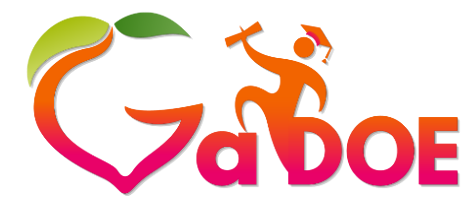

#### gadoe.org

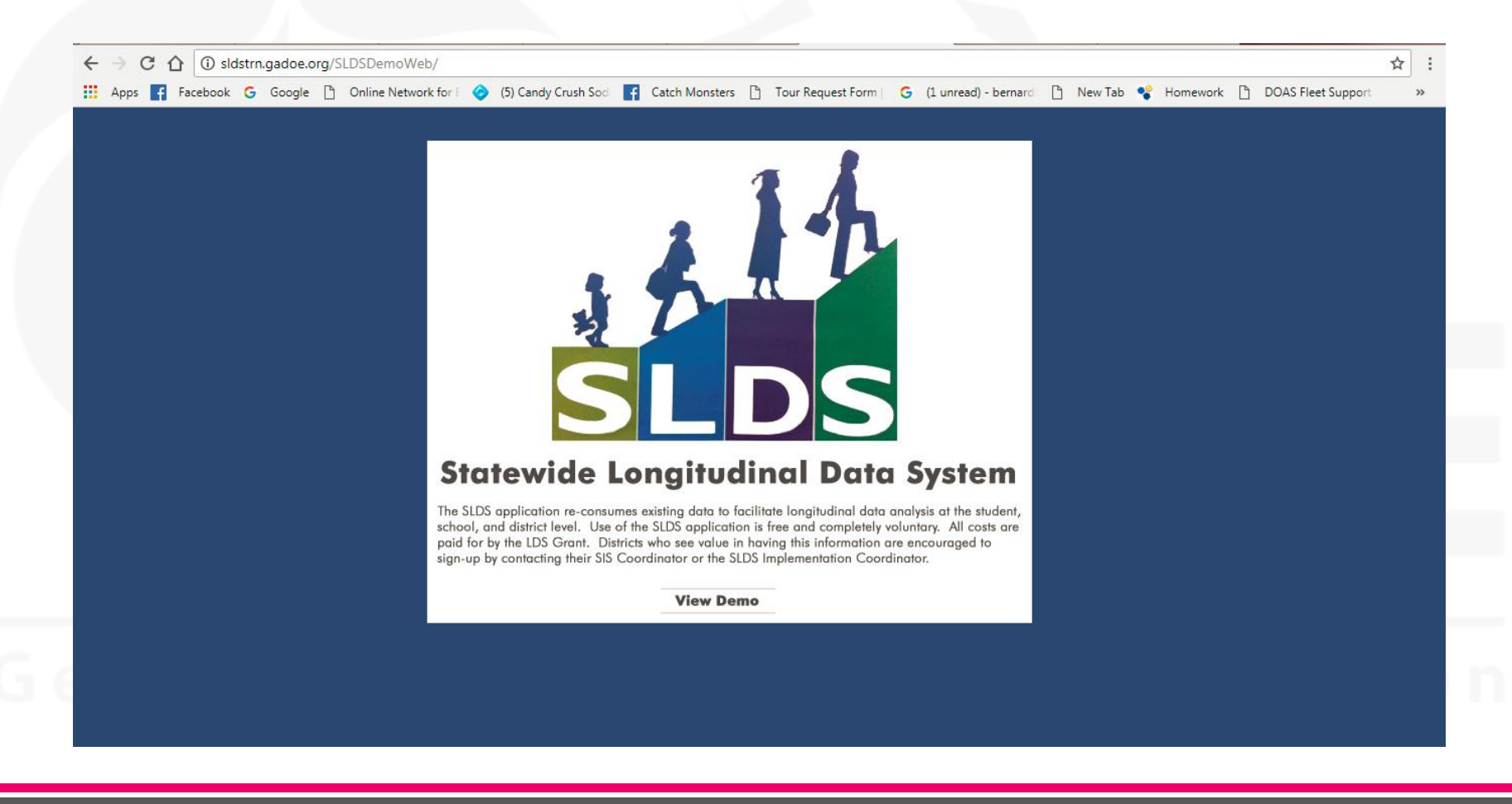

Sandbox

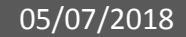

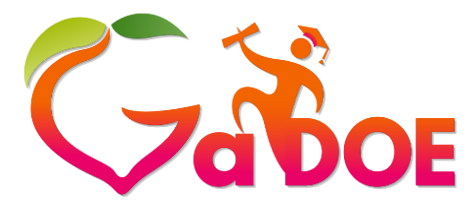

#### sldstrn.gadoe.org/SLDSDemoWeb/

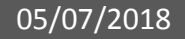